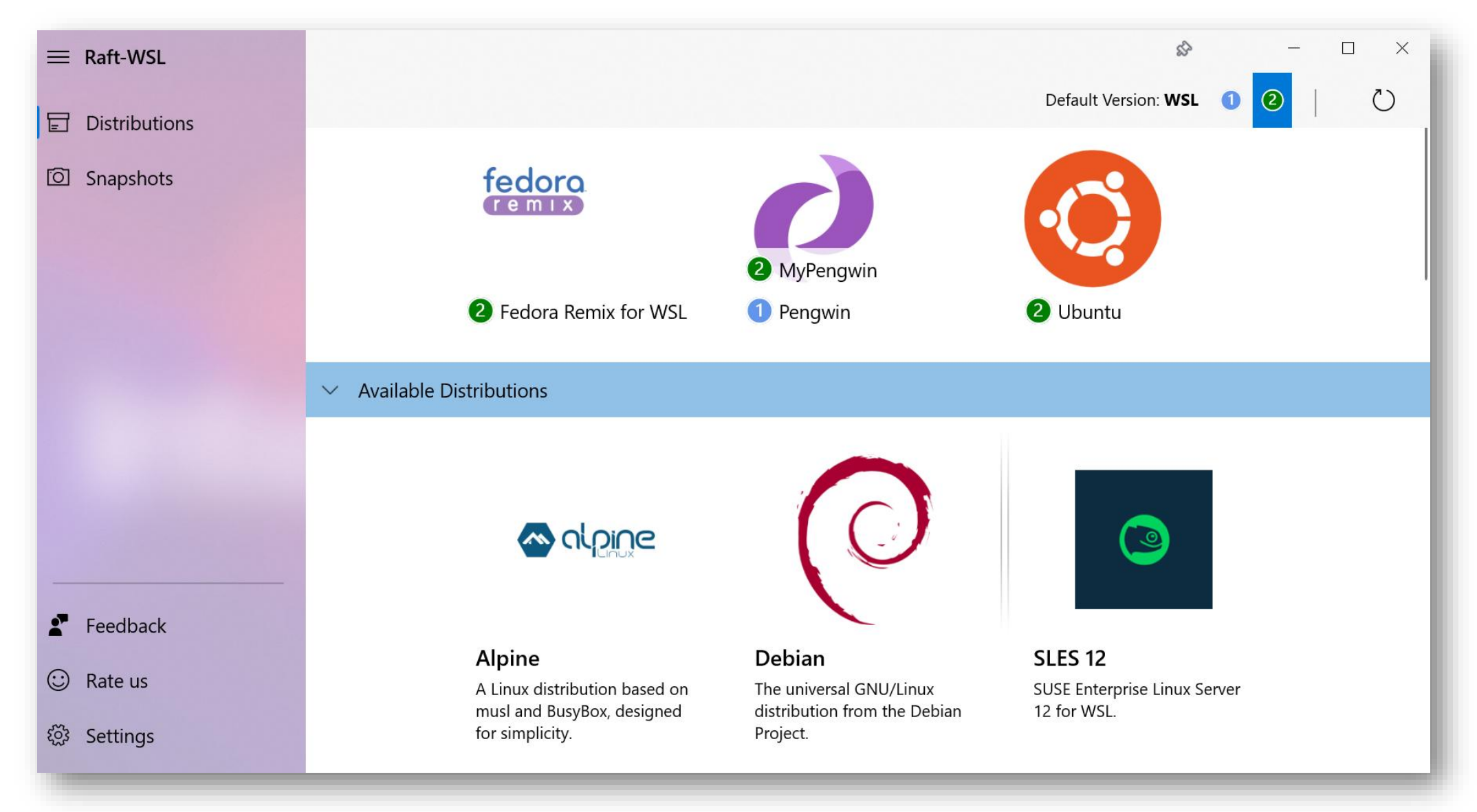

# ALL DISTRIBUTIONS IN ONE PLACE

Why limit to just one WSL distribution if you can have them all? Choose the best for your task and access them all in Raft WSL.

## **INSTALL ANY DISTRO AVAILABLE IN THE STORE**

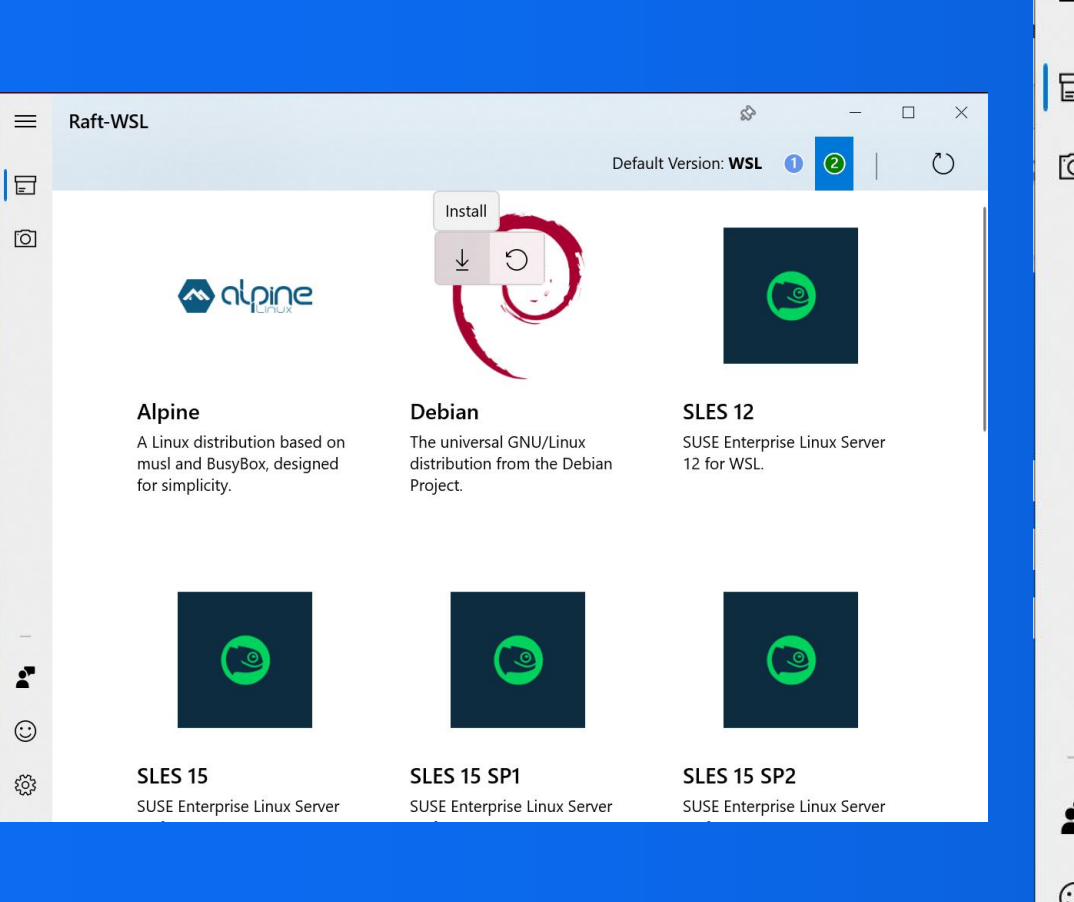

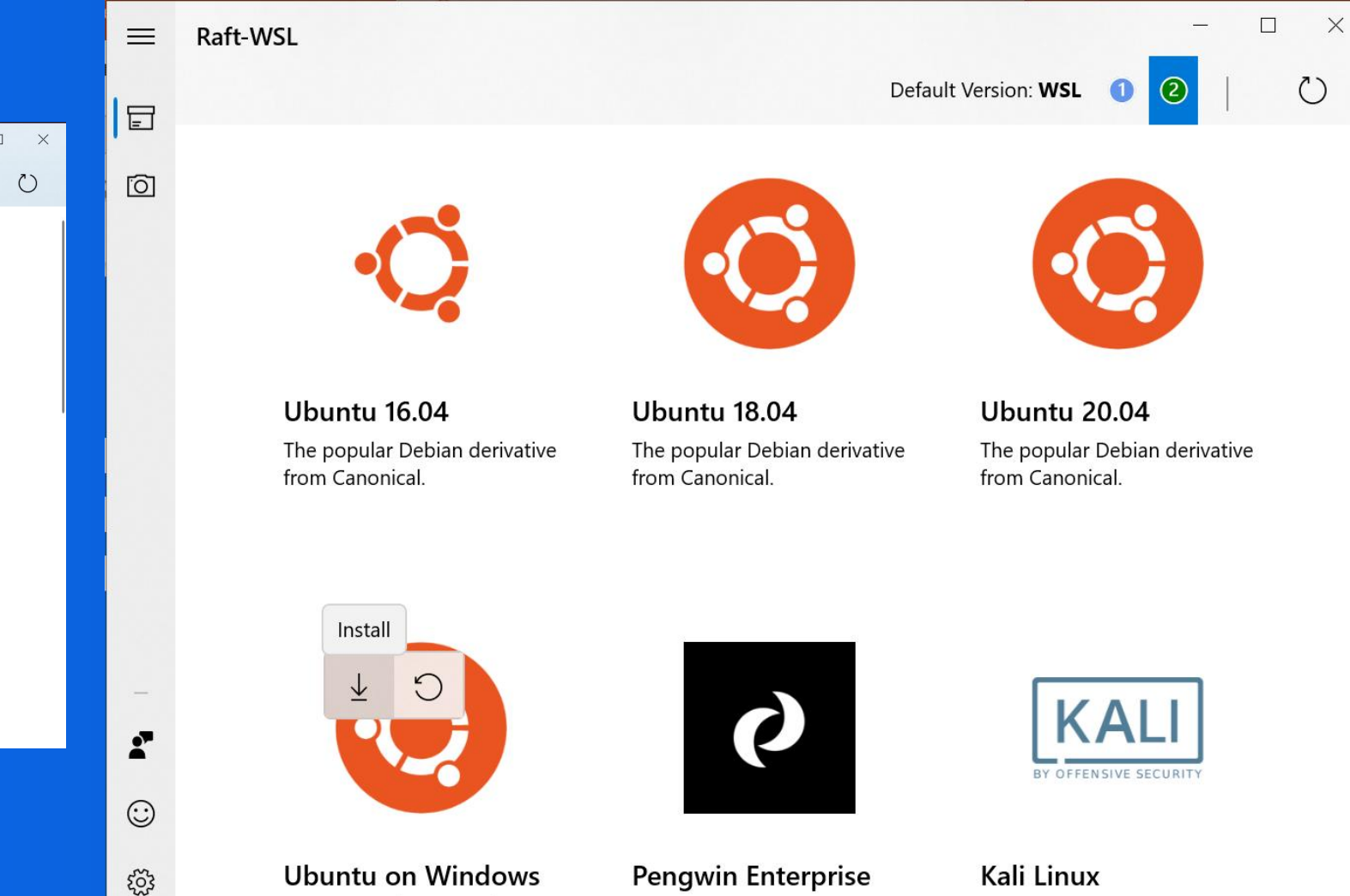

**Community Preview** 

The WSL distribution built for

The penetration testing

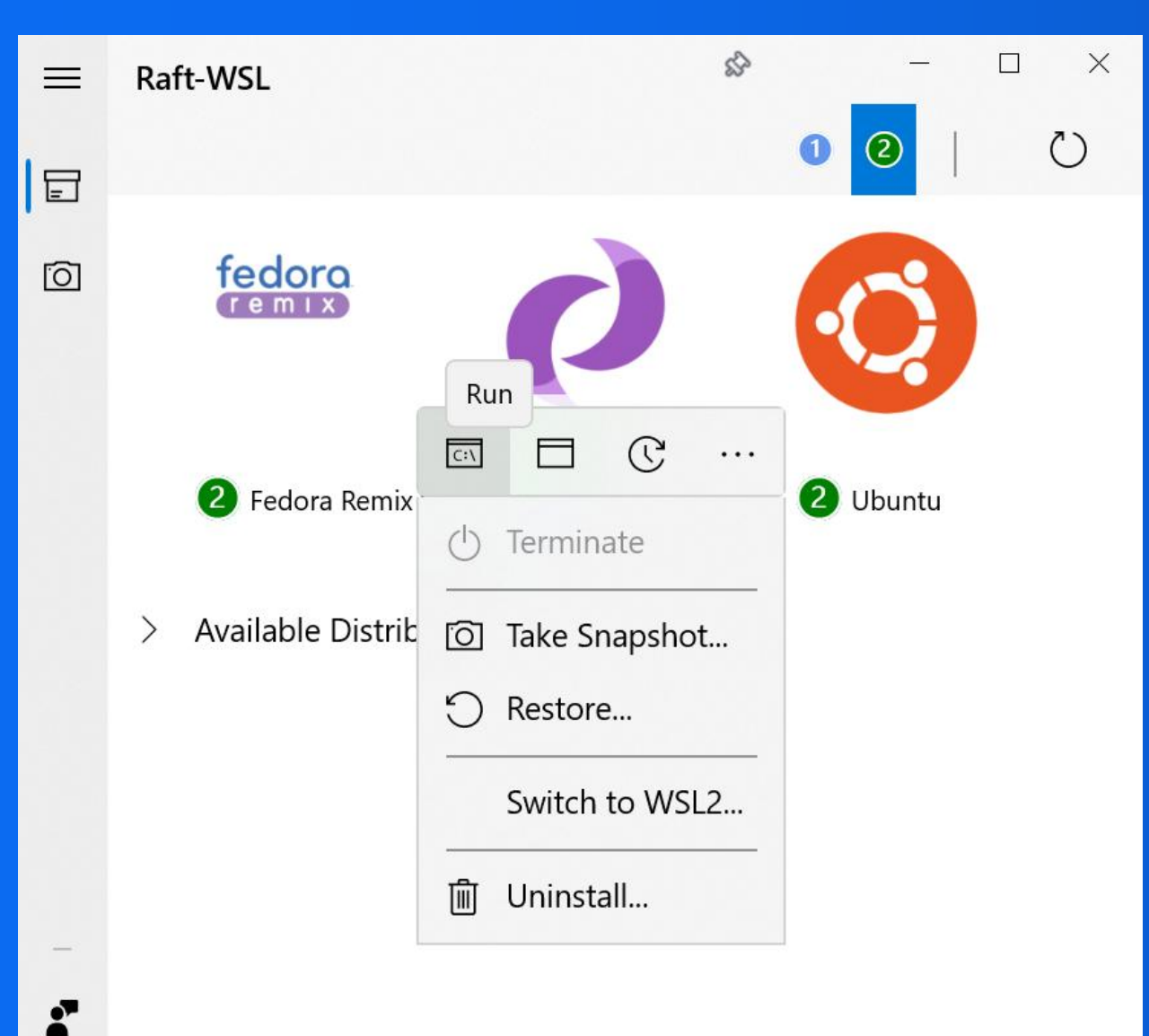

 $\odot$ 

£03

# RUN, TERMINATE, UPDATE, SWITCH & UNINSTALL DISTROS

### ALSO, IN WINDOWS TERMINAL

#### **CREATE SNAPSHOTS**

Experiment freely. Save your environment before a risky change and restore it whenever you want.

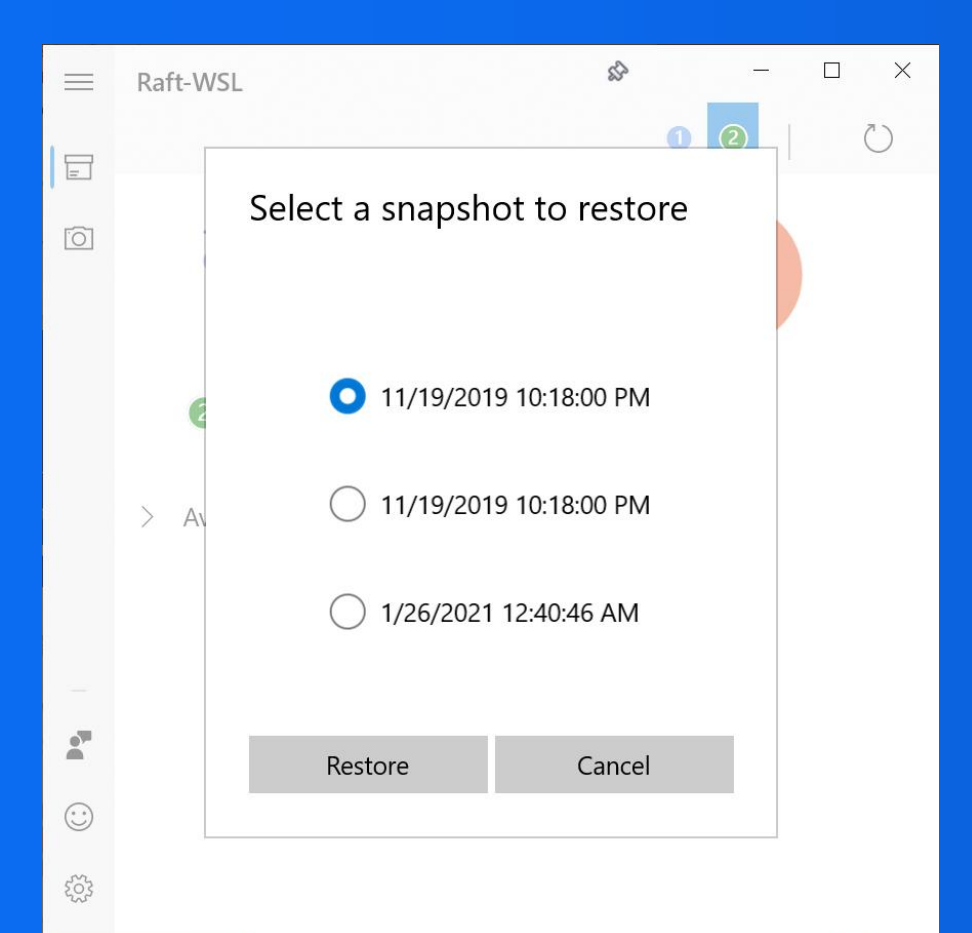

| Raft-WS | L                                                               | \$     | 2 |  |
|---------|-----------------------------------------------------------------|--------|---|--|
| fe      |                                                                 |        |   |  |
| ) A     | <b>Create Snapshot</b><br>Snapshot Name<br>Fedora Remix for WSL | - Snap | × |  |
|         | Create                                                          | Cancel |   |  |

\_

=

0

.

 $\odot$ 

503

### A DEDICATED SCREEN FOR SNAPSHOTS

Take as many snapshots as you want on any distribution, and they will live all here.

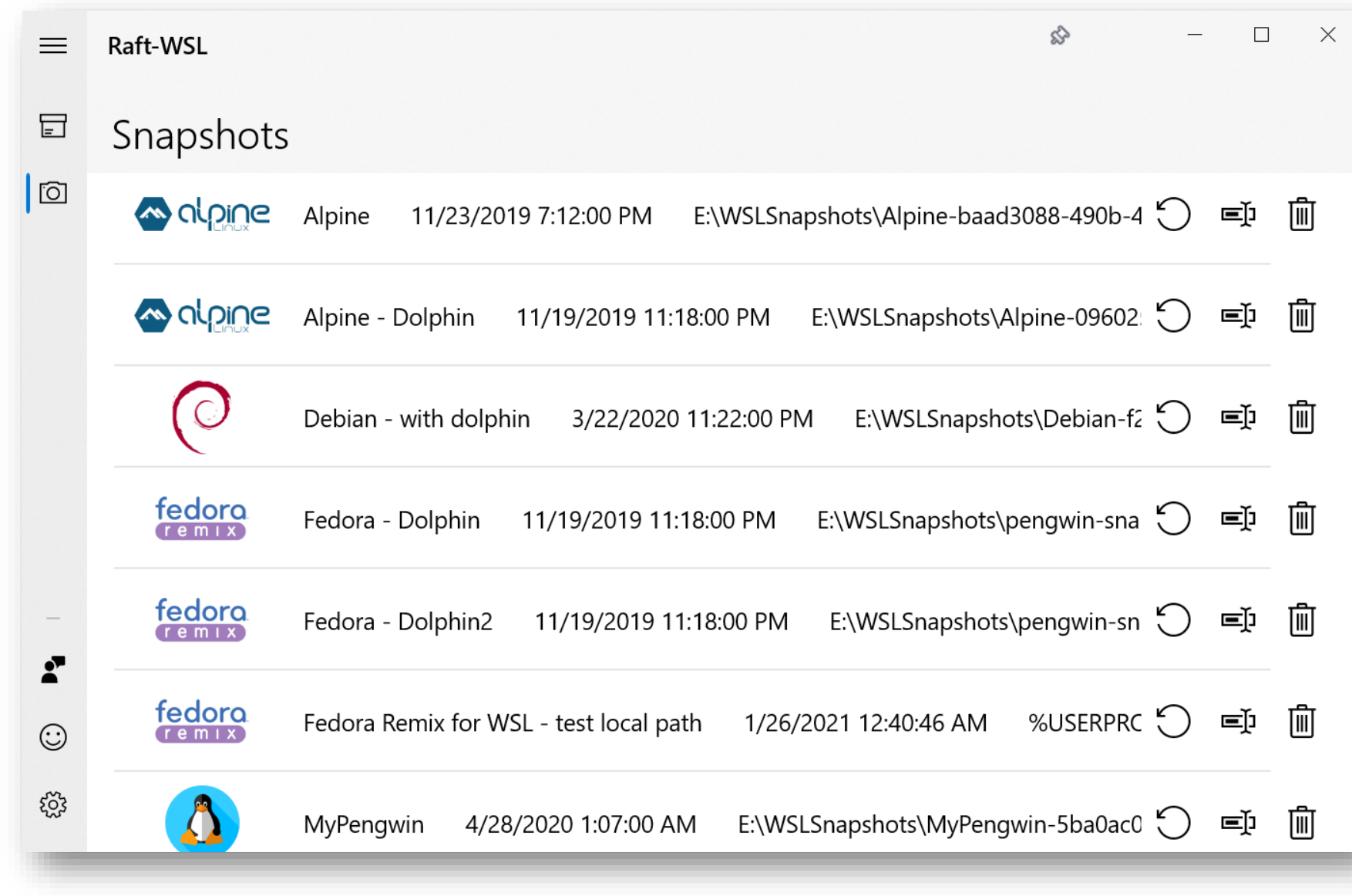

#### **CREATE NEW DISTROS FROM YOUR SNAPSHOTS**

Instead of restoring the snapshot over an existing distribution, you have the option to create a new one. This allows you:

- Have your distribution in WSL1 & WSL2 at the same time and take advantage of both technologies.
- Have different configurations and package installed for different tasks.
- Experiment new things without compromising your daily favorite distro.

|      | Raft-WSL   | Restore 'Debian - with dolphin'                       | \$~ -      |      |
|------|------------|-------------------------------------------------------|------------|------|
| =    | Snapshots  | There are some ways how your snapshot can be restored |            |      |
| Ō    | A CLOICE A | In Place (Default Path) ONew Distribution             | -490b-4 🖒  | ej 🛄 |
|      | A alpine A | Destination Path                                      | -09602: ") | ej 🗐 |
|      |            | New Distro Name                                       | ebian-f2 💭 |      |
|      | fedora F   | DebianDolphin ×                                       | win-sna 🖒  | j i  |
| -    | fedoro F   | O WSL1 WSL2                                           | gwin-sn 🕤  |      |
| (;;) | fedora F   | Restore Cancel                                        | SERPRC 🖒   | ej 🛄 |
|      | <b>N</b>   | ,                                                     | jba0ac0 🖒  | ej i |

#### WINDOWS TERMINAL SUPPORT

- Run your distro directly on Windows Terminal
- Synchronize the logos and labels for a more integrated experience.

| 🧿 Ubuntu                                                | × + ~                |              | -                                      |  |  |
|---------------------------------------------------------|----------------------|--------------|----------------------------------------|--|--|
| To run a comman                                         | Windows PowerShell   | Ctrl+Shift+1 | "), use "sudo <command/> ".            |  |  |
|                                                         | Símbolo del sistema  | Ctrl+Shift+2 |                                        |  |  |
| Welcome to Ubur                                         | My Pengwin           | Ctrl+Shift+3 | .104-microsoft-standard x86_64)        |  |  |
| * Documentatic 🤕<br>* Management:                       | Ubuntu               | Ctrl+Shift+4 | l.com                                  |  |  |
| * Support: 💋                                            | Pengwin              | Ctrl+Shift+5 | ge                                     |  |  |
| System inforn 💆                                         | Azure Cloud Shell    | Ctrl+Shift+6 | 8 CET 2021                             |  |  |
| System load:                                            | Fedora Remix for WSL | Ctrl+Shift+7 | 8                                      |  |  |
| Usage of /:<br>Memory usage:                            | 3 Settings           | Ctrl+,       | ed in: 0<br>ss for eth0: 172.19.167.51 |  |  |
| Swap usage:                                             | Feedback             |              |                                        |  |  |
| 1 update can be ?                                       | About                |              |                                        |  |  |
| To see these additional updates run: apt listupgradable |                      |              |                                        |  |  |

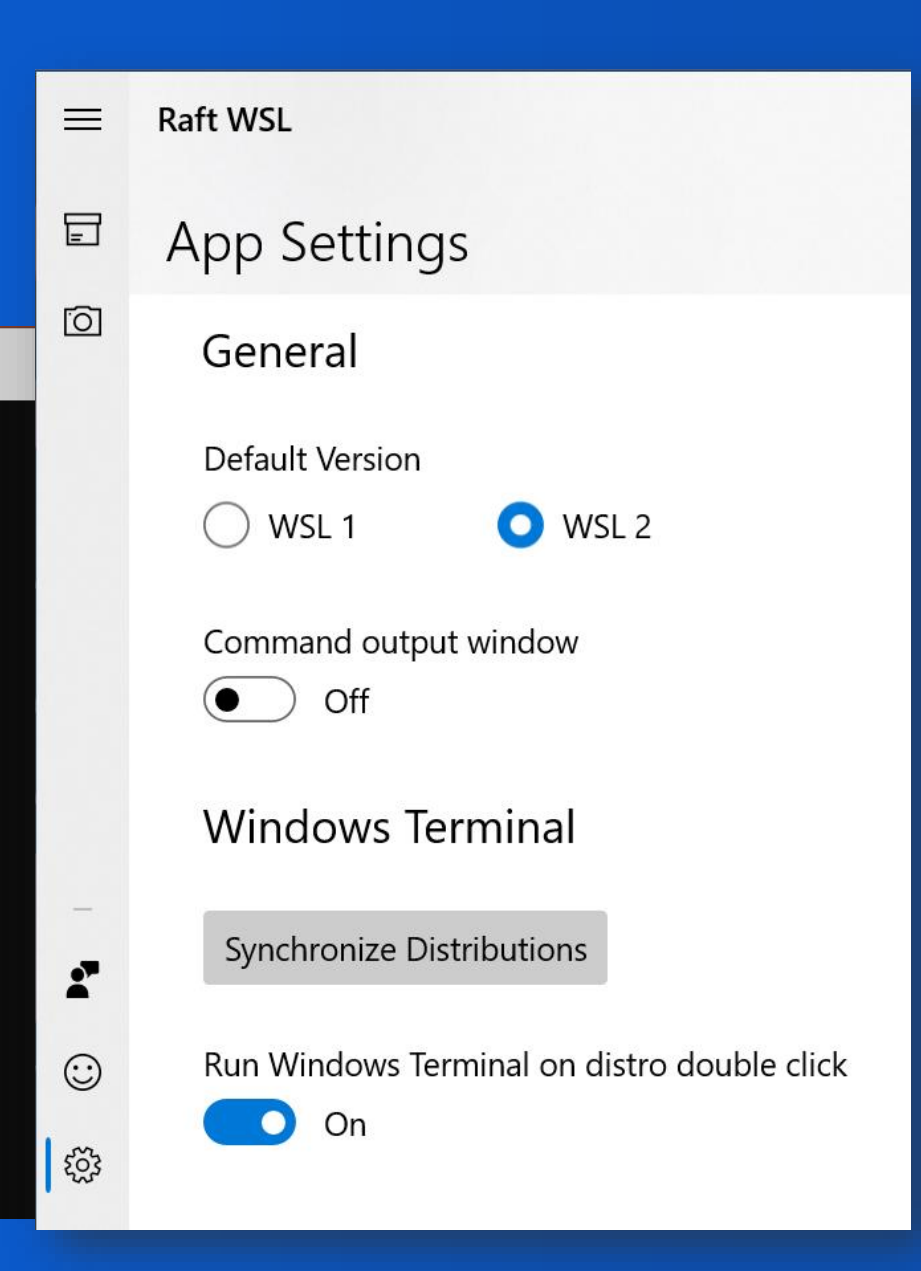

#### **\*NEW\* CREATE NEW DISTROS FROM TAR FILES**

Not every distro is available on the Store. With Raft you can import any distro packed as an archive:

- Any distro exported from a docker container can be imported.
- For the most used distros, Raft will be able to configure it fully, including the default user.
- Also, it supports any distro that is Debian or Fedora based.

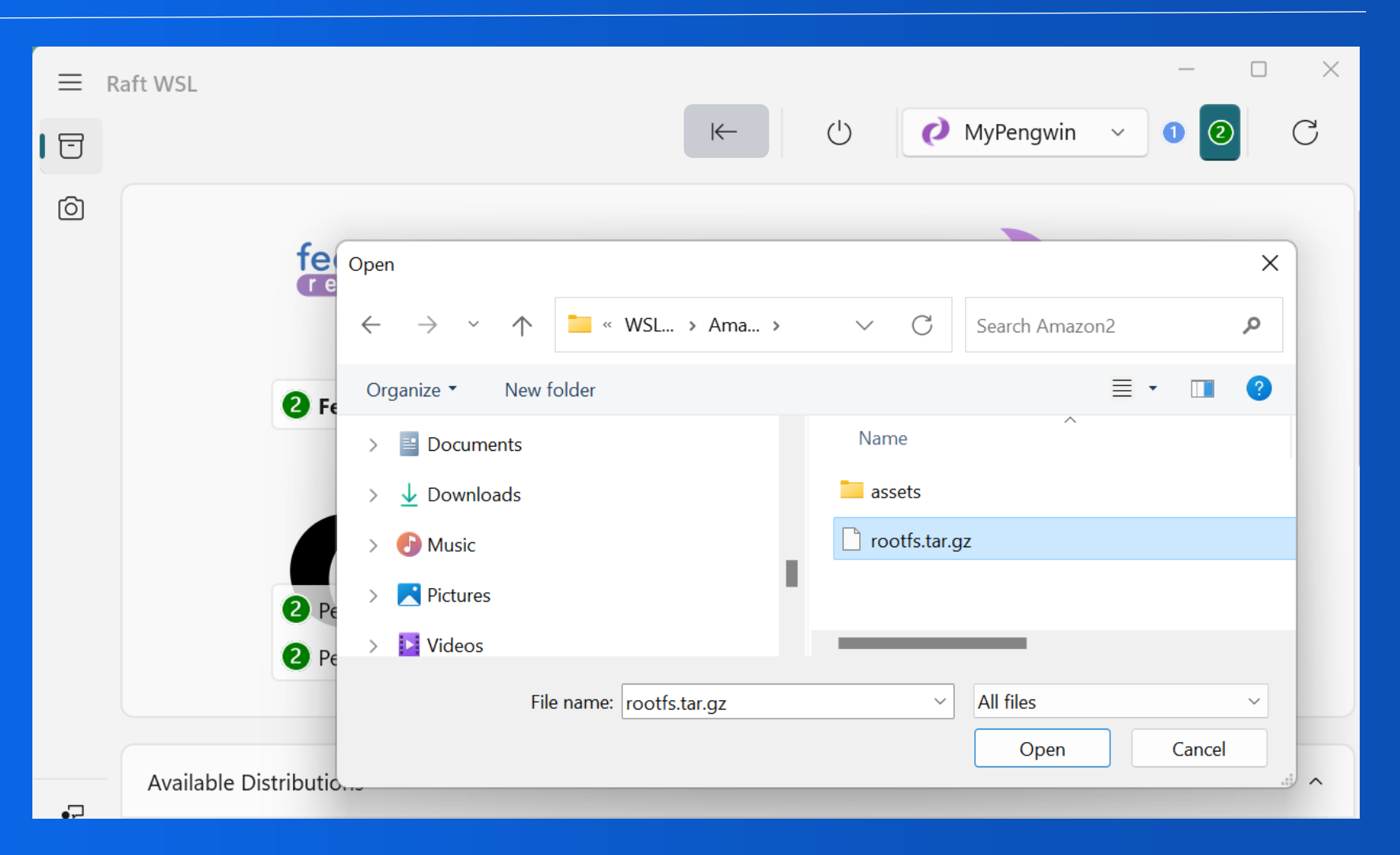

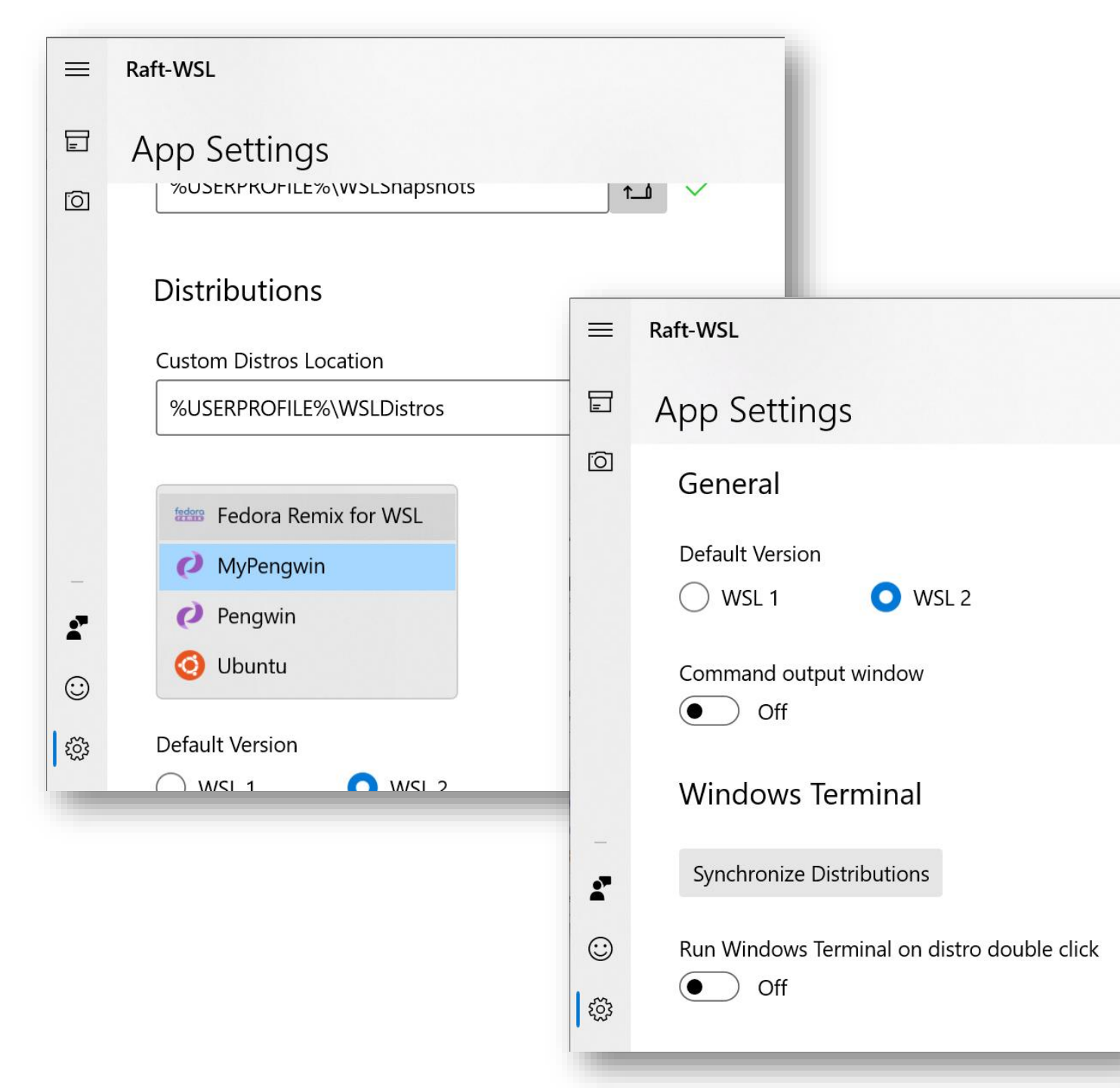

### ALL YOUR SETTINGS IN ONE PLACE

- · Specify where your snapshots are saved.
- Which is the default WSL distribution to run with wsl command.
- Which WSL version to use when installing or restoring distributions.
- Synchronize your labels and icons with Windows Terminal.
- Windows Terminal should be using when double-clicking the distro icon?
- Specify where your custom distros will be created.

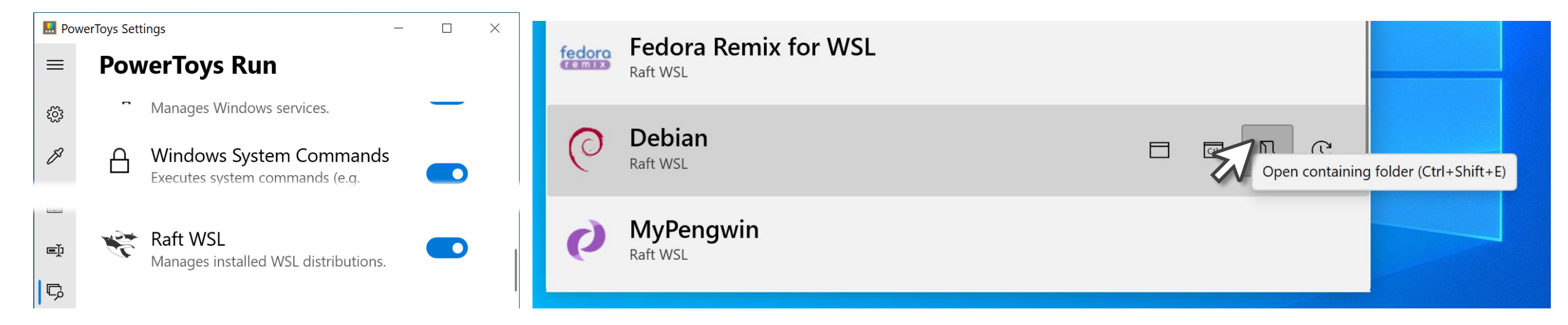

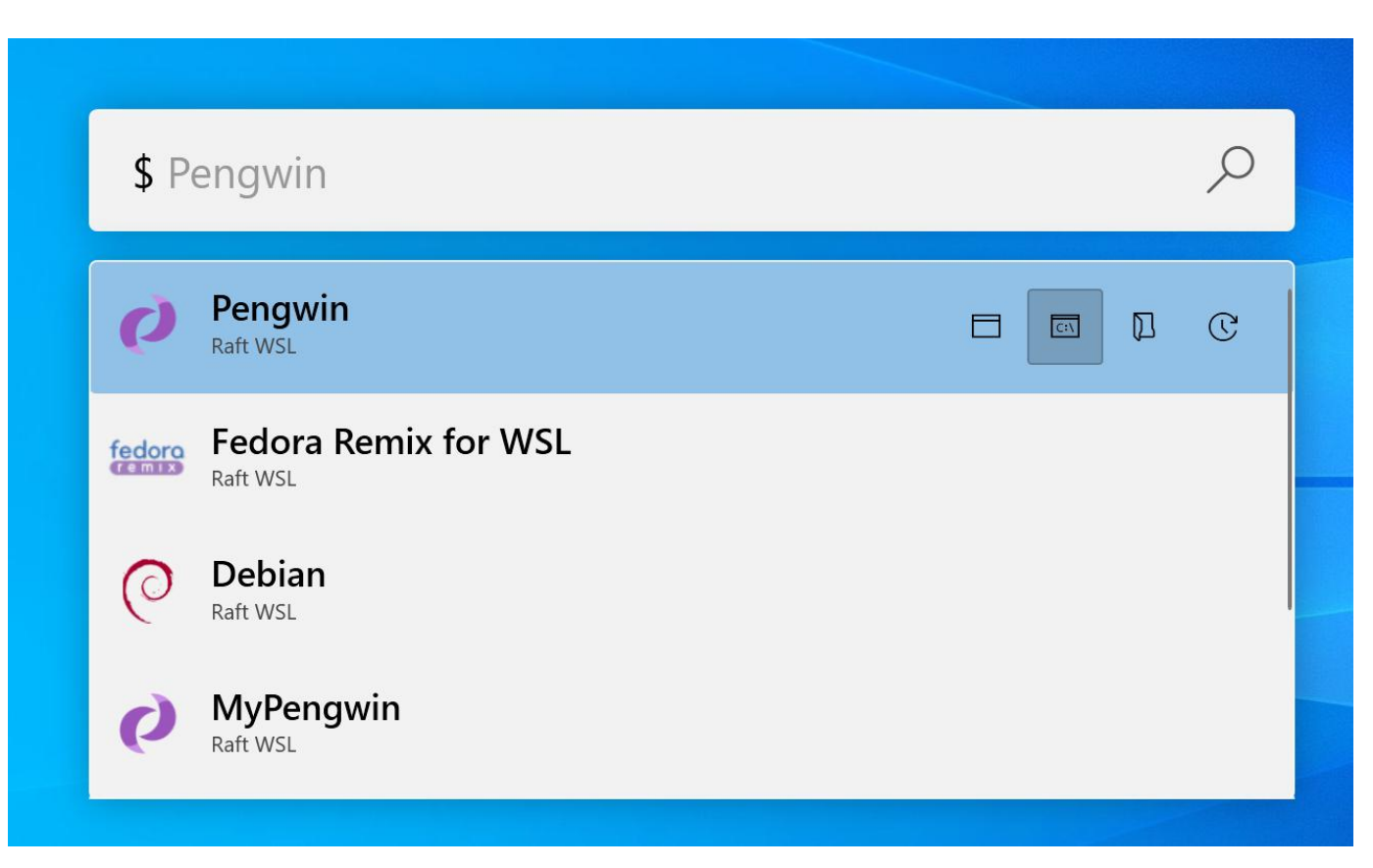

#### **POWERTOYS SUPPORT**

In this interface, you can perform the following operations in your distro:

- Run it in Windows Terminal by clicking the corresponding button or pressing Ctrl+Shift+T
- Run it in Windows Console by clicking the corresponding button or pressing Ctrl+Shift+C
- Run it in the default mode specified in the Raft WSL Settings by double-clicking it.
- Open the distro home folder of the default user in Windows File Explorer by clicking the corresponding button or pressing Ctrl+Shift+E.
- Update the packages in your distro. This is equivalent to apt update && apt upgrade in your distro.